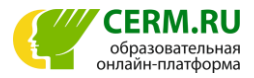

## Инструкция по регистрации Личного кабинета на сайте CERM.RU

Для координирования участия школ или для оцифровки работ в исследовании «ОКО-9» школьному координатору необходимо зарегистрировать Личный Кабинет на сайте **CERM.RU**. По всем вопросам учитель может связаться непосредственно со специалистами образовательной онлайн-платформы по e-mail: general@cerm.ru или по телефонам: **+7 (343) 219-41-48, 219-41-58.** 

## Регистрация Личного Кабинета:

- 1. Если прежде Вы уже регистрировались на нашем сайте, повторная регистрация НЕ требуется.
- 2. Для регистрации зайдите на сайт <u>CERM.RU.</u>
- 3. Перейдите по ссылке «Личный Кабинет» в правом верхнем углу шапки сайта.

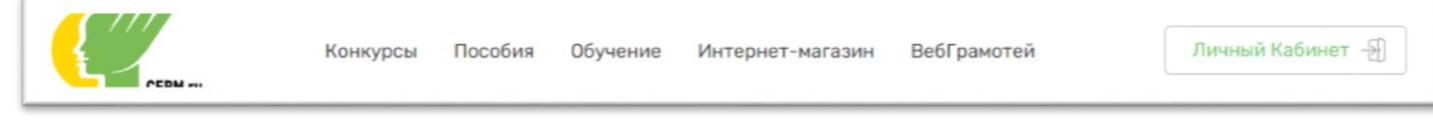

- 4. Нажмите на ссылку «Зарегистрируйтесь».
- 5. Отметьте пункт «Я педагог» и нажмите кнопку «Начать регистрацию».

| Вход                               | Условия регистрации на сайте<br>Через Личный Кабинет можно подавать заявки на                                                            |
|------------------------------------|----------------------------------------------------------------------------------------------------|
| Логин                              | участие в ооразовательных программах центра.<br>Только педагоги имеют право регистрировать<br>Личный Кабинет.                            |
| Пароль                             | Если Вы не являетесь педагогом, но хотите<br>принять участие в образовательных программах<br>обратитесь к своему классному руководителю. |
| Войти Забыли пароль?               | <ul><li>Я педагог</li><li>Я ученик</li></ul>                                                                                             |
| Нет аккаунта?<br>Зарегистрируйтесь | Начать регистрацию                                                                                                    |

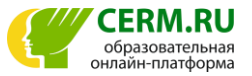

**6.** В форме регистрации заполните все необходимые поля. Если Вашего учебного заведения нет в списке, добавьте о нём информацию вручную, нажав на «Добавить учебное заведение».

| Страна                            |   |  |
|-----------------------------------|---|--|
| Выберите страну                   | • |  |
| Регион                            |   |  |
| Сначала выберите страну           | • |  |
| Населённый пункт                  |   |  |
| Сначала выберите регион           | • |  |
| Учебное заведение                 |   |  |
| Сначала выберите населённый пункт | • |  |
|                                   |   |  |
| Далее                             |   |  |

**7.** После этого введите следующую информацию: e-mail (Ваш личный, а не школьный), пароль от Личного Кабинета (его нужно придумать), ФИО, должность и телефон (личный или рабочий).

| ФИО                            | Email                                                         |
|--------------------------------|---------------------------------------------------------------|
| Например, Иванов Иван Иванович | Hапример, example@mail.ru                                     |
| Должность                      | Пароль                                                        |
| Например, завуч                | Например, a12gfdhc4                                           |
| Телефон                        |                                                               |
| Например, +7-(922)-123-45-67   |                                                               |
|                                |                                                               |
| Далее Назад Су                 | словиями <u>положения о конфиденциальности</u><br>накомлен(а) |

**8.** Не забудьте отметить галочкой пункт «С условиями положения о конфиденциальности ознакомлен(а)».

- 9. После заполнения формы на указанный е-mail будет выслано контрольное письмо.
- 10. Для завершения регистрации перейдите по ссылке, указанной в письме.
- 11. При нажатии на ссылку в письме произойдёт автоматический переход в Личный Кабинет учителя.

**12.** При переходе по ссылке на экране появится окно: **Регистрация успешно завершена. Не забудьте записать Ваши регистрационные данные.** Для продолжения работы в Личном кабинете нажмите «Продолжить».